# Инструкция по обучению на сайте ОБУЧЕНИЕ.ДПО.ОНЛАЙН

## 1. Регистрация и выбор пакета образовательных услуг

1.1. Щелкните левой кнопкой мыши по ссылке «Регистрация»

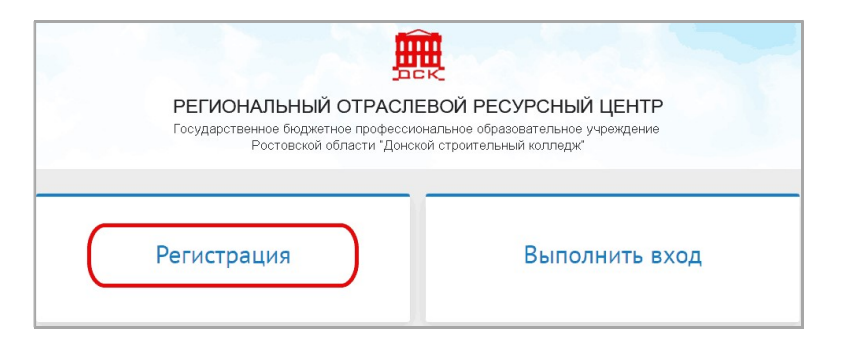

#### 1.2. Заполните форму реквизитами вашей организации

| Регистрация                                                   |                                                                                                    |                     |
|---------------------------------------------------------------|----------------------------------------------------------------------------------------------------|---------------------|
| Полное наименование организации<br>(без аббревиатур):         | Государственное бюджетное<br>профессиональное образовательное<br>учреждение Ростовской области "Донской<br>строительный колледж" |                     |
| Краткое наименование организации:                             | ГБПОУ РО "ДСК"                                                                                                    | )                   |
| Руководитель                                                  |                                                                                                    | <u></u>             |
| Фамилия:                                                      | Сергеев                                                                                                    |                     |
| Имя:                                                          | Родион                                                                                                    | )                   |
| Отчество:                                                     | Валентинович                                                                                                    | )                   |
| Документ подтверждающий полномочия:                           | Устав                                                                                                    |                     |
| Контактное лицо                                               |                                                                                                    |                     |
| Фамилия:                                                      | Башкирцева                                                                                                    | )                   |
| Имя:                                                          | Инна                                                                                                    |                     |
| Отчество:                                                     | Владимировна                                                                                                    | )                   |
| Мобильный телефон контактного лица:                           | +7 900 0000001                                                                                                    | ]                   |
| Рабочий телефон:                                              | +7 863 3000000                                                                                                    | )                   |
| E-mail:                                                       | pochta@mail.ru                                                                                                    | )                   |
| Пароль:                                                       | 987654                                                                                                    | (6 цифр)            |
| Реквизиты для заполнения договора и бух<br>Юридический адрес: | галтерских документов                                                                                                    |                     |
| – Индекс:                                                     | 346400                                                                                                    | )                   |
| – Регион:                                                     | Ростовская область 🗸                                                                                                    |                     |
| — Район (если есть):                                          | - ~                                                                                                    |                     |
| — Населенный пункт:                                           | Новочеркасск г                                                                                                    |                     |
| — Улица:                                                      | пр.Платовский                                                                                                    | (прим.: ул.Садовая) |
| — Дом:                                                        | д.94                                                                                                    | (прим.: д.10)       |
| — Офис (при наличии):                                         |                                                                                                    | )                   |
| инн:                                                          | 6150008627                                                                                                    | )                   |
| КПП:                                                          | 615001001                                                                                                    | )                   |
| БИК:                                                          | 016015102                                                                                                    | ]                   |
| Расчетный счет:                                               | 0322464360000005800                                                                                                    | )                   |
| Кор.счет:                                                     | 40102810845370000050                                                                                                    | )                   |
| Наименование банка:                                           | Отделение Ростов-на-Дону Банка России //                                                                                         | )                   |
|                                                               | Зарегистрироваться                                                                                                    |                     |

1.3. Проверьте правильность заполнения полей, особенно:

- адрес e-mail (в частности, написание имён серверов mail.ru, yandex.ru). Этот адрес будет использоваться как логин при последующей работе, а также для отправки уведомлений о процессе оказания услуг.

- номера телефонов;

- в качестве пароля укажите комбинацию из 6 цифр.

Нажмите кнопку «Зарегистрироваться».

1.4. Если система выдала сообщения об ошибках в заполнении формы – устраните их и повторно нажмите «Зарегистрироваться». Если все данные заполнены, ваша регистрация успешно завершится, с выдачей сообщения следующего вида:

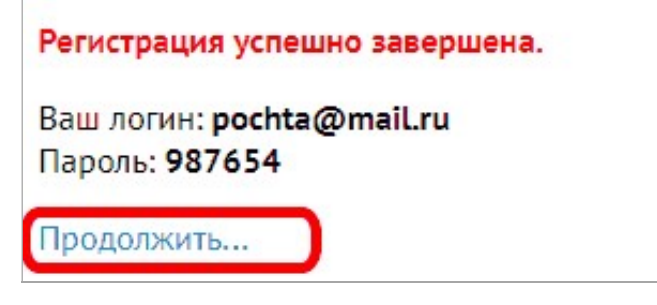

Запишите регистрационные данные – логин и пароль. Далее происходит к выбору пакетов образовательных услуг.

1.5. Выберите нужный пакет из перечня:

| "ЭКОНОМНЫЙ"                                                | "ОПТИМАЛЬНЫЙ"                                              | "МАКСИМАЛЬНЫЙ"                                             |
|------------------------------------------------------------|------------------------------------------------------------|------------------------------------------------------------|
| 6 000 рублей                                               | 11 000 рублей                                              | 15 000 рублей                                              |
| 20 человек могут пройти обучение                           | 40 человек могут пройти обучение                           | 60 человек могут пройти обучение                           |
| 300 рублей средняя стоимость обучения<br>одного сотрудника | 275 рублей средняя стоимость обучения<br>одного сотрудника | 250 рублей средняя стоимость обучения<br>одного сотрудника |
| Оформить договор                                           | Оформить договор                                           | Оформить договор                                           |

После нажатия кнопки будет оформлен договор с выводом сообщения. Далее, нужно перейти к списку оформленных пакетов:

| Оформление договора на обучение                  |  |  |  |  |  |  |
|--------------------------------------------------|--|--|--|--|--|--|
| Новый пакет для обучения «ОПТИМАЛЬНЫЙ» оформлен. |  |  |  |  |  |  |
|                                                  |  |  |  |  |  |  |
| Перейти к списку оформленных пакетов.            |  |  |  |  |  |  |

## 1.6. Список пакетов имеет вид:

| Пакет                    | ы                             |                           |                        |                            |               |                                                                                 |
|--------------------------|-------------------------------|---------------------------|------------------------|----------------------------|---------------|---------------------------------------------------------------------------------|
| Государств<br>(Остаток п | енное бюдже<br>акетов: 0 чел. | етное профессиональ<br>.) | ное образовательное уч | реждение <mark>Р</mark> ос | стовской обла | асти "Донской строительный колледж                                              |
| Оформи                   | гь новый паке                 | т                         |                        |                            |               |                                                                                 |
| Номер<br>договора        | Дата                          | Название                  | Количество человек     | Стоимость                  | Оплата        | Документы                                                                       |
| 10                       | 02.06.2021                    | ОПТИМАЛЬНЫЙ               | 40                     | 11000                      | Не оплачен    | Скачать счет и договор (без подписи)<br>Скачать счет и договор<br>(подписанные) |
| Назад                    |                               |                           |                        |                            |               |                                                                                 |

Здесь можно скачать счёт и договор. После оплаты можно будет подавать заявки на обучение.

## 2. Вход и подача заявки на обучение

2.1. Щелкните левой кнопкой мыши по ссылке «Выполнить вход»

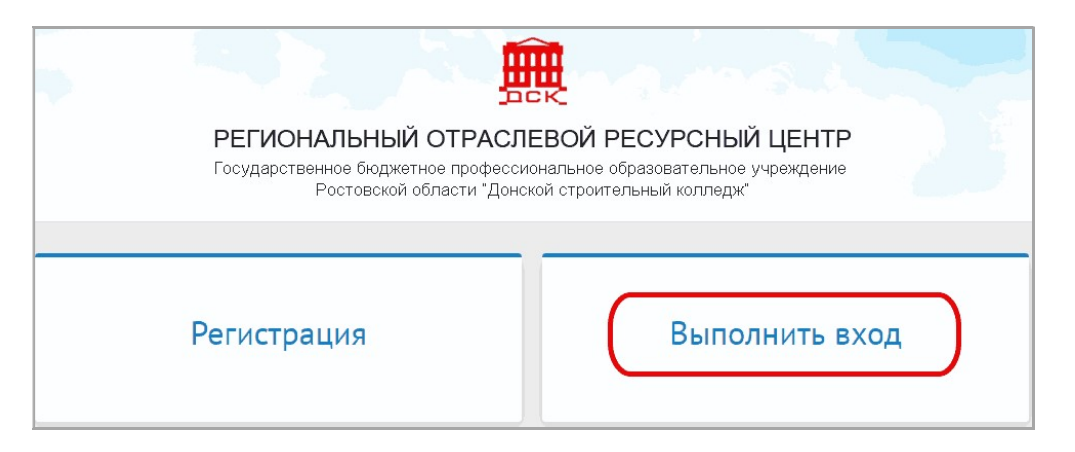

2.2. В личном кабинете выбрать пункт «Подать заявку на обучение».

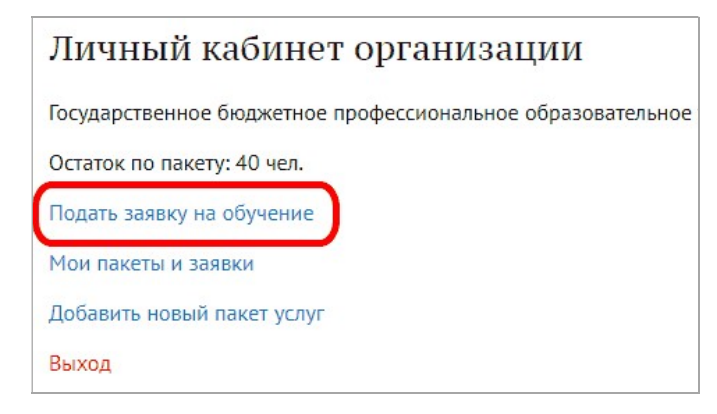

### 2.3. Выберите раздел:

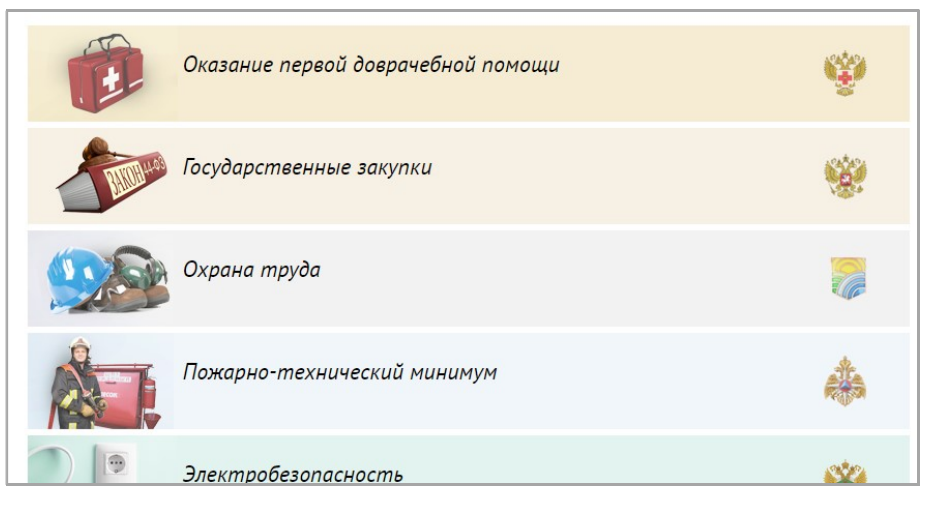

## 2.4. Выберите образовательную программу:

|          | Государственные закупки                                                                             |                           |                           |               |  |  |  |  |
|----------|----------------------------------------------------------------------------------------------------|---------------------------|---------------------------|---------------|--|--|--|--|
| №<br>п/п | Название образовательной программы                                                                  | Продолжительность,<br>час | Вид<br>программы          |               |  |  |  |  |
| 1        | Управление закупками в контрактной системе (Подробнее)                                              | 120                       | повышение<br>квалификации | Подать заявку |  |  |  |  |
| 2        | Управление закупками в контрактной системе, для руководителей<br>организаций-заказчиков (Подробнее) | 40                        | повышение<br>квалификации | Подать заявку |  |  |  |  |
|          |                                                                                                    |                           |                           |               |  |  |  |  |
| Наза     | ц                                                                                                   |                           |                           |               |  |  |  |  |

### 2.5. Заполните все поля формы, добавив необходимое количество человек:

| Заявка на обучение                                                                                                    |                                                     |                                  |  |  |  |
|----------------------------------------------------------------------------------------------------|-----------------------------------------------------|----------------------------------|--|--|--|
| Введите список лиц подлежащих обучению в двух вариантах написания - для отчетных документов и для персональных<br>документов об образованиии. |                                                     |                                  |  |  |  |
| Доступное число обучащихся: 40                                                                                                    |                                                     |                                  |  |  |  |
| А_ФИО в именительном падеже                                                                                                    | именительном падеже Иванову Ивану Петровичу         |                                  |  |  |  |
| ФИО в дательном падеже                                                                                                    | Иванову Ивану Петровичу                             | (прим.: Иванову Ивану Петровичу) |  |  |  |
| Дата рождения                                                                                                    | 01.01.1990                                          |                                  |  |  |  |
| Пол                                                                                                    | Мужской                                             | ▼                                |  |  |  |
| СНИЛС                                                                                                    | нилс 111-111-111 11                                 |                                  |  |  |  |
| Гражданство                                                                                                    | РОССИЯ                                              | ✔ Для ФРДО                       |  |  |  |
| Образование                                                                                                    | Высшее                                              | ✔ Для ФРДО                       |  |  |  |
| Фамилия указанная в дипломе Иванов                                                                                                    |                                                     | Для ФРДО<br>Пример: Иванов       |  |  |  |
| Серия диплома 🛛 🗛 АААОО1                                                                                                    |                                                     | Для ФРДО<br>Пример: ААА767001    |  |  |  |
| Номер диплома                                                                                                    | омер диплома 000212                                 |                                  |  |  |  |
| Адрес регистрации                                                                                                    | Ростовская обл., г.Новочеркасск, ул.Дубовского, д.1 |                                  |  |  |  |
| Телефон                                                                                                    | +7 863 3109957                                      |                                  |  |  |  |
| Должность                                                                                                    | директор                                            |                                  |  |  |  |
| Адобавить человека                                                                                                    | Отправить                                           |                                  |  |  |  |

**2.6.** Если все данные корректно заполнены, заявка будет сформирована. Для каждого обучающегося будет назначен логин и пароль для обучения и прохождения аттестации:

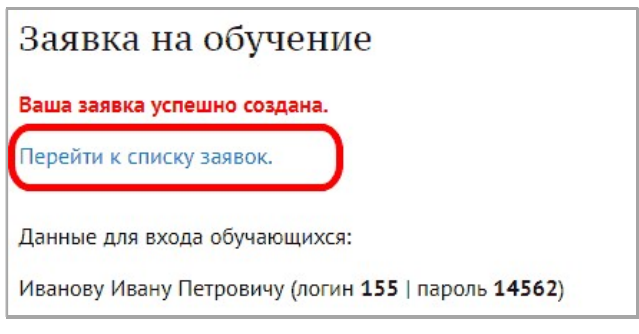

#### 2.7. Просмотр обучающихся по заявке.

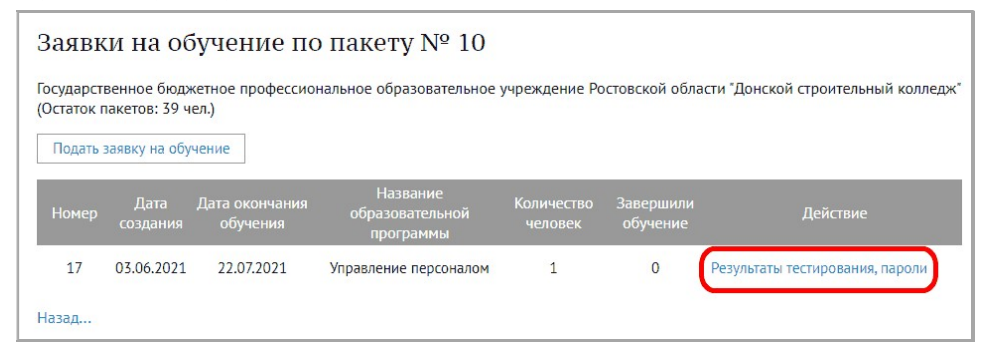

Для просмотра списка обучающихся по заявке, просмотра паролей, скачивания документов об образовании нужно перейти по ссылке «Результаты тестирования, пароли».

### 2.8. Список обучающихся

| Результаты тести                                                                                                    | рова    | ния    |                                      |                                                                    |            |
|----------------------------------------------------------------------------------------------------|---------|--------|--------------------------------------|--------------------------------------------------------------------|------------|
| Государственное бюджетное профессиональное образовательное учреждение Ростовской области "Донской строительный колледж" |         |        |                                      |                                                                    |            |
| Название программы: Управление персоналом                                                                               |         |        |                                      |                                                                    |            |
| ФИО                                                                                                    | Логин   | Пароль | Дата тестирования                    | Результат                                                          | Дата ФРДО  |
| Иванову Ивану Петровичу                                                                                                 | 35      | 66636  | 03.06.2021<br>(Кабинет обучающегося) | сдал<br>Документ с печатью и подписями<br>Документ подписанный ЭЦП | 03.06.2021 |
| Перейти к списку заявок на об                                                                                           | бучение |        |                                      |                                                                    |            |

Можно скачать документ об образовании с обычной печатьи и подписьи, либо подписанный ЭЦП.

Для возврата к списку заявок нажмите «Перейти к списку заявок».